# Certificado (Import/Export/Generate CSR) no RV160 e RV260 Series Router

# Objetivo

O objetivo deste documento é mostrar como gerar uma Solicitação de Assinatura de Certificado (CSR - Certificate Signing Request), bem como importar e exportar certificados nos RV160 e RV260 Series Routers.

## Introduction

Os certificados digitais são importantes no processo de comunicação. Ele fornece identificação digital para autenticação. Um certificado digital inclui informações que identificam um dispositivo ou usuário, como nome, número de série, empresa, departamento ou endereço IP.

As Autoridades de Certificação (AC) são autoridades de confiança que "assinam" certificados para verificar a sua autenticidade, o que garante a identidade do dispositivo ou utilizador. Garante que o titular do certificado é realmente quem alega ser. Sem um certificado assinado confiável, os dados podem ser criptografados, mas a pessoa com quem você está se comunicando pode não ser a pessoa com quem você pensa. A CA usa PKI (Public Key Infrastructure, Infraestrutura de Chave Pública) ao emitir certificados digitais, que usam a criptografia de chave pública ou privada para garantir a segurança. As ACs são responsáveis por gerenciar solicitações de certificado e emitir certificados digitais. Alguns exemplos de CA são: IdenTrust, Comodo, GoDaddy, GlobalSign, GeoTrust, Verisign e muito mais.

Os certificados são usados para conexões Secure Socket Layer (SSL), Transport Layer Security (TLS), Datagram TLS (DTLS), como o Hypertext Transfer Protocol (HTTPS) e Secure Lightweight Diretory Access Protocol (LDAPS).

# Dispositivos aplicáveis

- RV160
- RV260

# Versão de software

•1.0.00.15

# **Table Of Contents**

Por meio deste artigo, você:

1. Gerar CSR/certificado

- 2. Exibição do certificado
- 3. Exportar certificado
- 4. Importar certificado
- 5. <u>Conclusão</u>

# Gerar CSR/certificado

Etapa 1. Faça login na página de configuração da Web.

| cisco                                                                                                    |                                   |
|----------------------------------------------------------------------------------------------------|-----------------------------------|
| Router                                                                                                    |                                   |
| Username                                                                                                    |                                   |
| Password<br>English                                                                                                    |                                   |
| Login                                                                                                    |                                   |
| ©2018 Cisco Systems, Inc. All Rights Reserved.<br>Cisco, the Cisco Logo, and the Cisco Systems are registered trademar<br>of Cisco Systems, Inc. and/or its affiliates in the United States and<br>countries. | ks or trademarks<br>certain other |

Etapa 2. Navegue até Administração > Certificado.

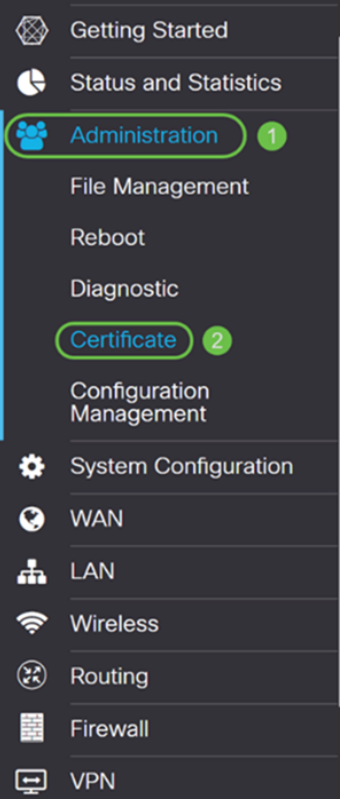

Etapa 3. Na página Certificado, clique no botão Gerar CSR/Certificado....

| С | erti   | ficate         |             |                                  |                      |                  |                                                            |                    |             |   |
|---|--------|----------------|-------------|----------------------------------|----------------------|------------------|------------------------------------------------------------|--------------------|-------------|---|
| 4 | Certif | icate Table    |             |                                  |                      |                  |                                                            |                    |             | ^ |
|   |        | Index          | Certificate | Used by                          | Туре                 | Signed By        | Duration                                                   | Details            | Action      |   |
|   | 0      | 1              | Default     | NETCONF<br>WebServer<br>RESTCONF | Local<br>Certificate | -                | From 2018-Dec-21,<br>00:00:00 To 2048-<br>Dec-13, 00:00:00 | ,                  | <u>1</u>    |   |
|   | mport  | t Certificate. | Generate CS | R/Certificate                    | Show built           | -in 3rd party CA | Certificates                                               | elect as Primary C | Certificate |   |

Etapa 4. Selecione o tipo de certificado a gerar a partir de uma das seguintes opções na lista suspensa.

**Certificado autoassinado** - Este é um certificado SSL (Secure Socket Layer) assinado por seu próprio criador. Este certificado é menos confiável, pois não pode ser cancelado se a chave privada for comprometida de alguma forma por um invasor. Você deve fornecer a duração válida em dias.

• Certificado CA - Selecione este tipo de certificado para que o roteador funcione como uma autoridade de certificado interna e emita certificados. Em um ponto de vista de segurança, é semelhante a um certificado autoassinado. Isso pode ser usado para OpenVPN.

**Solicitação de assinatura de certificado** - Esta é uma infraestrutura de chave pública (PKI) que é enviada à autoridade de certificação para solicitar um certificado de identidade digital. É mais segura do que autoassinada, já que a chave privada é mantida em segredo. Essa opção é recomendada.

• Certificado assinado por certificado CA - Selecione este tipo de certificado e forneça detalhes relevantes para obter o certificado assinado pela sua autoridade de certificação interna.

Neste exemplo, selecionaremos Solicitação de assinatura de certificado.

| Generate CSR/Certificate  | e                           |
|---------------------------|-----------------------------|
| Туре:                     | Certificate Signing Request |
| Certificate Name:         | Please enter a valid name.  |
| Subject Alternative Name: | IP Address O FQDN O Email   |

Etapa 5. Digite o nome do certificado. Neste exemplo, vamos inserir CertificateTest.

| Туре:                     | Certificate Signing Request       |
|---------------------------|-----------------------------------|
| Certificate Name:         | CertificateTest                   |
| Subject Alternative Name: |                                   |
|                           | IP Address     O FQDN     O Email |

Etapa 6. No campo *Nome alternativo do assunto*, selecione uma das seguintes opções: **Endereço IP**, **FQDN** (Nome de domínio totalmente qualificado) ou **Email** e insira o nome apropriado do que você selecionou. Esse campo permite especificar nomes de host adicionais.

Neste exemplo, selecionaremos o FQDN e inseriremos ciscoesupport.com.

| Туре:                     |   | Certificate Signing Request | ~ |
|---------------------------|---|-----------------------------|---|
| Certificate Name:         |   | CertificateTest             |   |
| Subject Alternative Name: | 2 | ciscoesupport.com           |   |
|                           | 1 | O IP Address 💿 FQDN O Email |   |

Passo 7. Selecione um país na lista suspensa Nome do país (C).

| Country Name (C):            | United States |
|------------------------------|---------------|
| State or Province Name (ST): |               |
| Locality Name (L):           |               |
| Organization Name (O):       |               |
| Organization Unit Name (OU): |               |
| Common Name (CN):            |               |
| Email Address (E):           |               |
| Key Encryption Length:       | 2048 ~        |

### Etapa 8. Insira um nome de estado ou província no campo Estado ou Nome da Província.

| Country Name (C):            | United States |
|------------------------------|---------------|
| State or Province Name (ST): | СА            |
| Locality Name (L):           |               |
| Organization Name (O):       |               |
| Organization Unit Name (OU): |               |
| Common Name (CN):            |               |
| Email Address (E):           |               |
| Key Encryption Length:       | 2048 ~        |

Etapa 9. No *Locality Name*, digite um nome **da cidade**.

| Country Name (C):            | United States |
|------------------------------|---------------|
| State or Province Name (ST): | СА            |
| Locality Name (L):           | San Jose      |
| Organization Name (O):       |               |
| Organization Unit Name (OU): |               |
| Common Name (CN):            |               |
| Email Address (E):           |               |
| Key Encryption Length:       | 2048 ~        |

#### Etapa 10. Digite o nome da organização no campo Nome da organização.

| Country Name (C):            | United States |
|------------------------------|---------------|
| State or Province Name (ST): | СА            |
| Locality Name (L):           | San Jose      |
| Organization Name (O):       | Cisco         |
| Organization Unit Name (OU): |               |
| Common Name (CN):            |               |
| Email Address (E):           |               |
| Key Encryption Length:       | 2048 ~        |

Etapa 11. Digite o nome da **unidade organizacional** (por exemplo, Treinamento, Suporte, etc.).

Neste exemplo, vamos inserir o eSupport como o nome da unidade da nossa organização.

| Country Name (C):            | United States |
|------------------------------|---------------|
| State or Province Name (ST): | СА            |
| Locality Name (L):           | San Jose      |
| Organization Name (O):       | Cisco         |
| Organization Unit Name (OU): | eSupport      |
| Common Name (CN):            |               |
| Email Address (E):           |               |
| Key Encryption Length:       | 2048 ~        |

Etapa 12. Introduza um **nome comum**. É o FQDN do servidor Web que receberá esse certificado.

Neste exemplo, ciscosmbsupport.com foi usado como o nome comum.

| Country Name (C):            | United States       |
|------------------------------|---------------------|
| State or Province Name (ST): | СА                  |
| Locality Name (L):           | San Jose            |
| Organization Name (O):       | Cisco               |
| Organization Unit Name (OU): | eSupport            |
| Common Name (CN):            | ciscosmbsupport.com |
| Email Address (E):           |                     |
| Key Encryption Length:       | 2048 ~              |

Etapa 13. Introduza um endereço de correio eletrônico.

| Country Name (C):            | United States ~     |
|------------------------------|---------------------|
| State or Province Name (ST): | СА                  |
| Locality Name (L):           | San Jose            |
| Organization Name (O):       | Cisco               |
| Organization Unit Name (OU): | eSupport            |
| Common Name (CN):            | ciscosmbsupport.com |
| Email Address (E):           | k @cisco.com        |
| Key Encryption Length:       | 2048 ~              |

Etapa 14. Selecione **Key Encryption Length** no menu suspenso. As opções são: **512, 1024, ou 2048.** Quanto maior o tamanho da chave, mais seguro o certificado. Quanto maior o tamanho da chave, maior o tempo de processamento.

**Prática recomendada:** É recomendável escolher o comprimento de criptografia de chave mais alto, permitindo criptografia mais dura.

| Country Name (C):            | United States       |
|------------------------------|---------------------|
| State or Province Name (ST): | СА                  |
| Locality Name (L):           | San Jose            |
| Organization Name (O):       | Cisco               |
| Organization Unit Name (OU): | eSupport            |
| Common Name (CN):            | ciscosmbsupport.com |
| Email Address (E):           | k @cisco.com        |
| Key Encryption Length:       | 2048                |

Etapa 15. Clique em Gerar.

#### Generate CSR/Certificate

| Centificate marrie.          |                               |  |  |  |  |
|------------------------------|-------------------------------|--|--|--|--|
| Subject Alternative Name:    | ciscoesupport.com             |  |  |  |  |
|                              | O IP Address  • FQDN  O Email |  |  |  |  |
| Country Name (C):            | United States                 |  |  |  |  |
| State or Province Name (ST): | СА                            |  |  |  |  |
| Locality Name (L):           | San Jose                      |  |  |  |  |
| Organization Name (O):       | Cisco                         |  |  |  |  |
| Organization Unit Name (OU): | eSupport                      |  |  |  |  |
| Common Name (CN):            | ciscosmbsupport.com           |  |  |  |  |
| Email Address (E):           | k @cisco.com                  |  |  |  |  |
| Key Encryption Length:       | 2048                          |  |  |  |  |

Etapa 16. Um pop-up *Information* aparecerá com um "Generate certificate successfully!" mensagem. Clique em OK para continuar.

| Information |                                    |  |  |  |
|-------------|------------------------------------|--|--|--|
| 8           | Generate certificate successfully! |  |  |  |
|             | ОК                                 |  |  |  |

#### Etapa 17. Exporte o CSR da tabela de certificados.

| C  | Certificate Table |               |                 |                                  |                                   |                   |                                                         |                   |             |
|----|-------------------|---------------|-----------------|----------------------------------|-----------------------------------|-------------------|---------------------------------------------------------|-------------------|-------------|
|    |                   | Index         | Certificate     | Used by                          | Туре                              | Signed By         | Duration                                                | Details           | Action      |
|    | 0                 | 1             | Default         | NETCONF<br>WebServer<br>RESTCONF | Local<br>Certificate              | -                 | From 2018-Dec-2<br>00:00:00 To 2048<br>Dec-13, 00:00:00 | 21, 📻<br>3-<br>0  | <b>1</b>    |
|    | 0                 | 2             | CertificateTest | -                                | Certificate<br>Signing<br>Request | -                 | -                                                       |                   | <b>1</b>    |
| In | npor              | t Certificate | Generate CS     | SR/Certificate                   | Show built                        | t-in 3rd party CA | A Certificates                                          | Select as Primary | Certificate |

Etapa 18. Uma janela *Exportar certificado* é exibida. Selecione **PC** para *Exportar para* e clique em **Exportar**.

Generate

Cancel

## **Export Certificate**

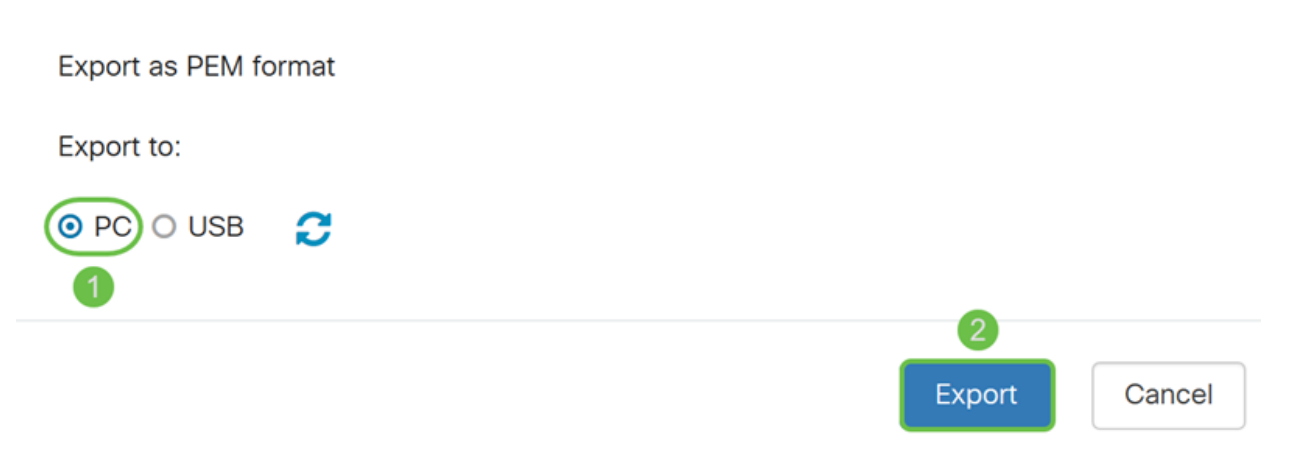

Etapa 19. Outra janela deve ser exibida perguntando se o arquivo deve ser aberto ou salvo.

Neste exemplo, selecionaremos Salvar arquivo e clicaremos em OK.

| Opening CertificateTest.pem                                    | × |  |  |  |  |  |  |
|----------------------------------------------------------------|---|--|--|--|--|--|--|
| You have chosen to open:                                       |   |  |  |  |  |  |  |
| CertificateTest.pem                                            |   |  |  |  |  |  |  |
| which is: pem File (1.2 KB)                                    |   |  |  |  |  |  |  |
| from: blob:                                                    |   |  |  |  |  |  |  |
|                                                                |   |  |  |  |  |  |  |
| What should Firefox do with this file?                         |   |  |  |  |  |  |  |
| Open with Browse                                               |   |  |  |  |  |  |  |
| 1 OSave File                                                   | ] |  |  |  |  |  |  |
| Do this <u>a</u> utomatically for files like this from now on. |   |  |  |  |  |  |  |
| 2                                                              |   |  |  |  |  |  |  |
| OK Cancel                                                      |   |  |  |  |  |  |  |

Etapa 20. Localize o local onde o arquivo .pem foi salvo. **Clique com o botão direito** no arquivo .pem e abra-o com seu editor de texto favorito.

Neste exemplo, abriremos o arquivo .pem com o Notepad++.

Note: Fique à vontade para abri-lo com o Notepad.

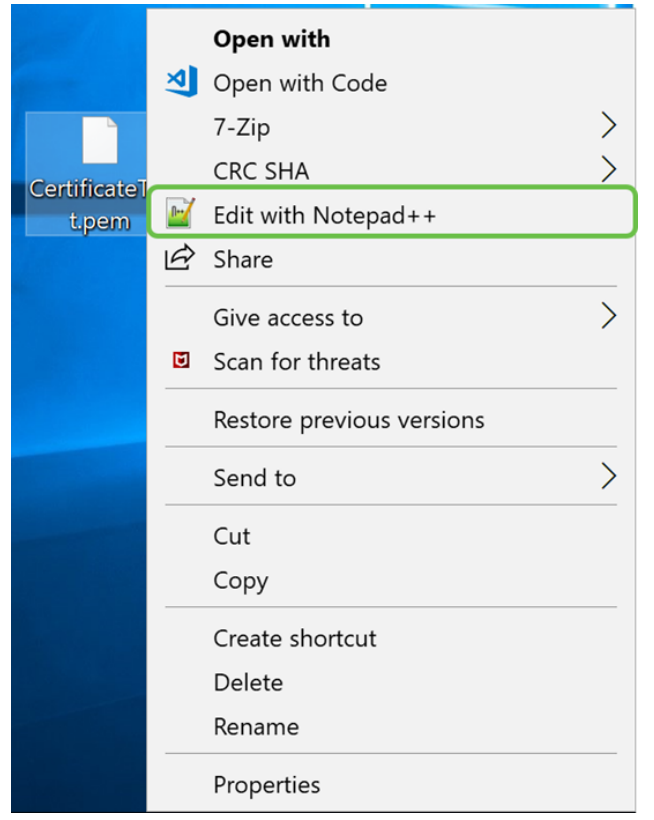

Etapa 21. Certifique-se de que a *—BEGIN CERTIFICATE REQUEST*— e *—END CERTIFICATE REQUEST*— esteja em sua própria linha.

Note: Algumas partes do certificado estavam desfocadas.

| 😸 Cei | rtificateTest.pem 🔀                                              |
|-------|------------------------------------------------------------------|
| 1     | BEGIN CERTIFICATE REQUEST                                        |
| 2     | VBAYTALVTMQswCQYDVQQIDAJDQTERMA8GA1UE                            |
| 3     | BwwIU2FuIEpvc2UxDjAMBgNVBAoMBUNpc2NvMREwDwYDVQQLDAhlU3VwcG9ydDEc |
| 4     | MBoGA1UEAwwTY21zY29zbWJzdXBwb3J0                                 |
| 5     | eWVuQGNpc2NvLmNvbTCCASIwDQYJKoZIhvcNAQEBBQADggEPADCCAQoCggEBAJ/r |
| 6     | J02/H2TfmIrv1vcs0c+tXmvt8PpCcCFuEaoEvdCcV6kP+TaeDmndcgIdDXNRXp1u |
| 7     | wSyiqrpS8+kbhzPTF8sH094Q8wyA8mEu/SjYs0DWuqa2+3LAfOLlp8Cg+e3l0cjs |
| 8     | VJS8efDI5j1ECMABvB5Tv                                            |
| 9     | soTqNBrYqR8h46NHh0J5fMXDsPYlj2LWmS1VbkskoiMdr5SZlwmhkrqqLby+bfma |
| 10    | eOhl0DyX3D7xTV14tvzxYrmDi1mpr1eLQc9zME/bZqZgTgY5MgSTGPAis27m29PR |
| 11    | oZK/Rpg6Scywbx1X/G0CAwEAAaCBkTCBjgYJKoZIhvcNAQkOMYGAMH4wCQYDVR0T |
| 12    | BAIw .gXg                                                        |
| 13    | MCcGA1UdJQQgMB4GCCsGAQUFBwMBBggrBgEFBQcDAgYIKwYBBQUIAgIwHAYDVR0R |
| 14    | BBUwE4IRY2lzY29lc3VwcG9ydC5jb20wDQYJKoZIhvcNAQELBQADggEBAIlUeIUY |
| 15    | TqFZ2wQx3r29ElSWOU5bmqCj+9IfrsFLR909VdAIJXoUP16CJtc4JJy5+XEhYSnu |
| 16    |                                                                  |
| 17    |                                                                  |
| 18    |                                                                  |
| 19    |                                                                  |
| 20    |                                                                  |
| 21    | END CERTIFICATE REQUEST                                          |
| 22    |                                                                  |

Etapa 22. Quando você tiver seu CSR, precisaria ir para seus serviços de hospedagem ou para um site da autoridade de certificação (por exemplo, GoDaddy, Verisign etc.) e solicitar um certificado. Depois de enviar uma solicitação, ele se comunicará com o servidor de certificados para garantir que não haja motivo para não emitir o certificado.

**Note:** Entre em contato com o CA ou com o suporte do site de hospedagem se não souber onde está a solicitação de certificado no site.

Etapa 23. Baixe o certificado quando ele estiver concluído. Deve ser um arquivo **.cer** ou **.crt**. Neste exemplo, recebemos ambos os arquivos.

| Name                | Date modified     | Туре                 | Size |
|---------------------|-------------------|----------------------|------|
| CertificateTest.cer | 4/10/2019 2:03 PM | Security Certificate | 2 KB |
| CertificateTest.crt | 4/10/2019 2:04 PM | Security Certificate | 3 KB |

Etapa 24. Volte para a página *Certificado* no roteador e importe o arquivo de certificado clicando na **seta apontando para o** ícone **do dispositivo**.

| Cert | Certificate Table |                 |                                  |                                   |           |                                                            |         | ^        |
|------|-------------------|-----------------|----------------------------------|-----------------------------------|-----------|------------------------------------------------------------|---------|----------|
|      | Index             | Certificate     | Used by                          | Туре                              | Signed By | Duration                                                   | Details | Action   |
| ٢    | 1                 | Default         | NETCONF<br>WebServer<br>RESTCONF | Local<br>Certificate              | -         | From 2018-Dec-21,<br>00:00:00 To 2048-<br>Dec-13, 00:00:00 |         | <u>1</u> |
| 0    | 2                 | CertificateTest | -                                | Certificate<br>Signing<br>Request | -         | -                                                          |         | <b>1</b> |

Etapa 25. No campo *Nome do certificado*, digite o **nome do certificado**. Não pode ser o mesmo nome que a solicitação de assinatura de certificado. Na seção *Carregar arquivo de certificado*, selecione **importar do PC** e clique em **Procurar...** para carregar seu arquivo de certificado.

| Import Signed-Certificate              |                               |  |        |        |  |  |
|----------------------------------------|-------------------------------|--|--------|--------|--|--|
| Type:<br>Certificate Name:             | Local Certificate<br>CiscoSMB |  |        |        |  |  |
| Upload Certin<br>2<br>© Import from PC | ficate file                   |  |        |        |  |  |
| 3 Browse<br>O Import from US           | No file is selected           |  |        |        |  |  |
| Browse                                 | No file is selected           |  |        |        |  |  |
|                                        |                               |  | Upload | Cancel |  |  |

Etapa 26. Uma janela *File Upload* é exibida. Navegue até o local de onde seu arquivo de certificado está. Selecione o arquivo de **certificado** que deseja carregar e clique em **Abrir**. Neste exemplo, **CertificateTest.cer** foi selecionado.

| ۏ File Upload                                |                         |                   |                      |        | ×    |
|----------------------------------------------|-------------------------|-------------------|----------------------|--------|------|
| $\leftarrow \rightarrow \checkmark \uparrow$ |                         | ~                 | Ů Search Kev_cert    |        | P    |
| Organize • New folder                        |                         |                   |                      | •      | ?    |
| · ^                                          | Name 1                  | Date modified     | Туре                 | Size   |      |
|                                              | CertificateTest.cer     | 4/10/2019 2:03 PM | Security Certificate |        | 2 KB |
|                                              | CertificateTest.crt     | 4/10/2019 2:04 PM | Security Certificate |        | 3 KB |
|                                              |                         |                   |                      |        |      |
|                                              |                         |                   |                      |        |      |
|                                              |                         |                   |                      |        |      |
|                                              |                         |                   |                      |        |      |
|                                              |                         |                   |                      |        |      |
|                                              |                         |                   |                      |        |      |
|                                              |                         |                   |                      |        |      |
|                                              |                         |                   |                      |        |      |
| ~ -                                          | ¢                       |                   |                      |        | >    |
| <b>5</b> 1                                   | e CatificataTataa       |                   |                      |        |      |
| File name                                    | e: Certificate lest.cer |                   | All Files (^.^)      |        | ~    |
|                                              |                         |                   | 2 Open 🔻             | Cancel |      |

Etapa 27. Clique no botão Upload para começar a carregar seu certificado no roteador.

Note: Se você receber um erro no qual não pode carregar seu arquivo .cer, pode ser porque seu roteador exige que o certificado esteja em uma codificação pem. Você precisaria converter sua codificação de der (extensão de arquivo .cer) em uma codificação de pem (extensão de arquivo .crt).

| mport Signed-Certificate × |                     |        |        |  |  |  |
|----------------------------|---------------------|--------|--------|--|--|--|
|                            |                     |        |        |  |  |  |
| Туре:                      | Local Certificate   |        |        |  |  |  |
| Certificate Name:          | CiscoSMB            | ]      |        |  |  |  |
| Upload Certif              | icate file          |        |        |  |  |  |
| Import from PC             | :                   |        |        |  |  |  |
| Browse                     | CertificateTest.cer |        |        |  |  |  |
| O Import from US           | в 🔁                 |        |        |  |  |  |
| Browse                     | No file is selected |        |        |  |  |  |
|                            |                     | Upload | Cancel |  |  |  |

~ '

Etapa 28. Se a importação tiver sido bem-sucedida, uma janela *de informações* será exibida informando que foi bem-sucedida. Clique em OK para continuar.

Import certificate successfully!

ОК

Etapa 29. O certificado deve ser atualizado com êxito. Você deve poder ver por quem seu certificado foi assinado. Neste exemplo, podemos ver que nosso certificado foi assinado pela *CiscoTest-DC1-CA*. Para tornar o certificado nosso certificado principal, selecione o certificado usando o botão de opção no lado esquerdo e clique no botão **Selecionar como certificado primário...** 

| ( | Certif | ertificate Table |              |                                  |                      |                      |                                                            |              |            |
|---|--------|------------------|--------------|----------------------------------|----------------------|----------------------|------------------------------------------------------------|--------------|------------|
|   |        | Index            | Certificate  | Used by                          | Туре                 | Signed By            | Duration                                                   | Details      | Action     |
|   | 0      | 1                | Default      | NETCONF<br>WebServer<br>RESTCONF | Local<br>Certificate | -                    | From 2018-Dec-21,<br>00:00:00 To 2048-<br>Dec-13, 00:00:00 |              | <u>1</u>   |
| 1 | 0      | 2                | CiscoSMB     | -                                | Local<br>Certificate | CiscoTest-<br>DC1-CA | From 2019-Apr-10,<br>00:00:00 To 2021-<br>Apr-09, 00:00:00 |              | 1          |
|   |        |                  |              |                                  |                      |                      |                                                            | 0            |            |
| l | mport  | t Certificate    | Generate CSI | R/Certificate                    | Show built           | -in 3rd party CA     | Certificates Select a                                      | as Primary C | ertificate |

**Note:** A alteração do certificado principal pode levá-lo de volta a uma página de aviso. Se estiver usando o Firefox e ele aparecer como uma página em branco cinza, você precisará ajustar alguma configuração no Firefox. Este documento no site Mozilla wiki dá algumas explicações sobre isso: <u>CA/AddRootToFirefox</u>. Para poder ver a página de aviso novamente, <u>siga estas etapas encontradas na página de suporte da comunidade Mozilla</u>.

Etapa 30. Na página de aviso do Firefox, clique em **Avançado...** e em **Aceitar o Risco e Continuar** para retornar ao roteador.

**Note:** Essas telas de avisos variam de navegador para navegador, mas executam as mesmas funções.

| <mark>!</mark> | Warning: Potential Security Risk Ahead                                                                                                    |  |  |  |  |  |  |  |
|----------------|----------------------------------------------------------------------------------------------------|--|--|--|--|--|--|--|
|                | Firefox detected a potential security threat and did not continue to 192.168.2.1. If you visit this site, attackers could try to steal information like your passwords, emails, or credit card details.                                        |  |  |  |  |  |  |  |
|                | What can you do about it?                                                                                                    |  |  |  |  |  |  |  |
|                | The issue is most likely with the website, and there is nothing you can do to resolve it.                                                                                                    |  |  |  |  |  |  |  |
|                | If you are on a corporate network or using anti-virus software, you can reach out to the support teams for assistance.<br>You can also notify the website's administrator about the problem.                                                   |  |  |  |  |  |  |  |
|                | Learn more Go Back (Recommended) Advanced                                                                                                    |  |  |  |  |  |  |  |
|                | Websites prove their identity via certificates. Firefox does not trust this site because it uses a certificate that is not valid for 192.168.2.1. The certificate is only valid for ciscoesupport.com.<br>Error code: SEC_ERROR_UNKNOWN_ISSUER |  |  |  |  |  |  |  |
|                | 2                                                                                                    |  |  |  |  |  |  |  |
|                | Go Back (Recommended) Accept the Risk and Continue                                                                                                    |  |  |  |  |  |  |  |

Etapa 31. Na Tabela de Certificados, você deve ver que o NETCONF, o *WebServer* e o *RESTCONF* foram trocados para o novo certificado em vez de usar o *Default*.

| C | Certificate Table |       |             |                                  |                   |                      |                                                        |         |          |  |
|---|-------------------|-------|-------------|----------------------------------|-------------------|----------------------|--------------------------------------------------------|---------|----------|--|
|   |                   | Index | Certificate | Used by                          | Туре              | Signed By            | Duration                                               | Details | Action   |  |
|   | 0                 | 1     | Default     | -                                | Local Certificate | -                    | From 2018-Dec-21, 00:00:00<br>To 2048-Dec-13, 00:00:00 |         | <b>1</b> |  |
|   | •                 | 2     | CiscoSMB    | NETCONF<br>WebServer<br>RESTCONF | Local Certificate | CiscoTest-DC1-<br>CA | From 2019-Apr-10, 00:00:00<br>To 2021-Apr-09, 00:00:00 |         | 1        |  |

Agora você deve ter instalado com êxito um certificado no roteador.

## Exibição do certificado

Etapa 1. Se você tiver saído da página *Certificado*, navegue para **Administração > Certificado**.

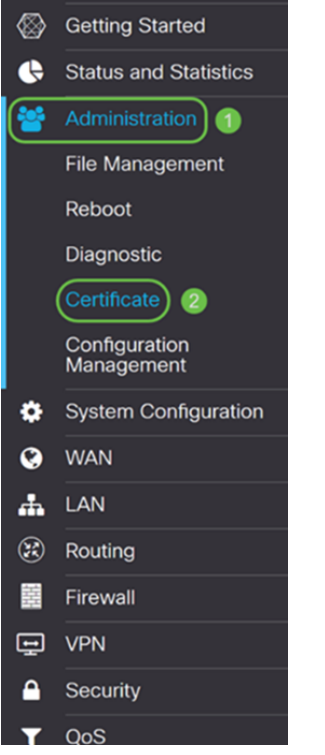

Etapa 2. Na Tabela de certificados, clique no ícone Detalhes localizado na seção Detalhes.

| Certi | ificate Tabl | е           |                                  |                      |                      |                                                            |         |          | ^ |
|-------|--------------|-------------|----------------------------------|----------------------|----------------------|------------------------------------------------------------|---------|----------|---|
|       | Index        | Certificate | Used by                          | Туре                 | Signed By            | Duration                                                   | Details | Action   |   |
| 0     | 1            | Default     | -                                | Local<br>Certificate | -                    | From 2018-Dec-21,<br>00:00:00 To 2048-<br>Dec-13, 00:00:00 |         | <u>1</u> |   |
| 0     | 2            | CiscoSMB    | NETCONF<br>WebServer<br>RESTCONF | Local<br>Certificate | CiscoTest-<br>DC1-CA | From 2019-Apr-10,<br>00:00:00 To 2021-<br>Apr-09, 00:00:00 |         | <b>1</b> |   |

Etapa 3. A página *Detalhes do certificado* é exibida. Você deve poder ver todas as informações sobre seu certificado.

#### Certificate Detail

| Name:                     | CiscoSMB                                                                                        |
|---------------------------|-------------------------------------------------------------------------------------------------|
| Country:                  | US                                                                                              |
| State Province:           | CA                                                                                              |
| Subject Alternative Name: | ciscoesupport.com                                                                               |
| Subject Alternative Type: | Fqdn-Type                                                                                       |
| Subject-DN:               | C=US,ST=CA,L=San Jose,O=Cisco,OU=eSupport,CN=ciscos<br>mbsupport.com,emailAddress=k @@cisco.com |
| Locality:                 | San Jose                                                                                        |
| Organization:             | Cisco                                                                                           |
| Organization Unit Name:   | eSupport                                                                                        |
| Common:                   | ciscosmbsupport.com                                                                             |
| Email:                    | k @cisco.com                                                                                    |
| Key Encryption Length:    | 2048                                                                                            |

Etapa 4. Clique no ícone **de bloqueio** localizado no lado esquerdo da barra Uniform Resource Locator (URL).

Close

Note: As etapas a seguir são usadas em um navegador Firefox.

| 😁 Cis                                   | sco RV160 VPN Router × +    | - |        |                 |                    |                      |                      |                      |                                        |               | -          | ٥    | ×   |
|-----------------------------------------|-----------------------------|---|--------|-----------------|--------------------|----------------------|----------------------|----------------------|----------------------------------------|---------------|------------|------|-----|
| $\langle \boldsymbol{\epsilon} \rangle$ | → C' û                      | 0 | https  | ://192.168      | .2.1/#/certificate |                      |                      |                      | 🖂 t                                    | 2             | lı'        | I\ E | ם ≡ |
| <b>\</b>                                | Getting Started             | E | • •    | ılıılı<br>cısco | RV160-router5680   | AA                   |                      |                      | cisco(admin)                           | English ~     | 8          | 6    | C•  |
| ¢                                       | Status and Statistics       |   |        |                 |                    |                      |                      |                      |                                        |               |            |      |     |
| *                                       | Administration              | C | erti   | ficate          |                    |                      |                      |                      |                                        |               |            |      |     |
|                                         | File Management             |   |        |                 |                    |                      |                      |                      |                                        |               |            |      |     |
|                                         | Reboot                      |   | Certif | icate Tab       | le                 |                      |                      |                      |                                        |               |            |      | ^   |
|                                         | Diagnostic                  |   |        | Index           | Certificate        | Used by              | Туре                 | Signed By            | Duration                               | Details       | Action     |      |     |
|                                         | Certificate                 |   | 0      | 1               | Default            | -                    | Local                | -                    | From 2018-Dec-21,                      |               | £          |      | -   |
|                                         | Configuration<br>Management |   |        |                 |                    |                      | Certificate          |                      | Dec-13, 00:00:00                       |               |            |      |     |
| •                                       | System Configuration        |   | 0      | 2               | CiscoSMB           | NETCONF<br>WebServer | Local<br>Certificate | CiscoTest-<br>DC1-CA | From 2019-Apr-10,<br>00:00:00 To 2021- |               | 1          | I    |     |
| Ø                                       | WAN                         |   |        |                 |                    | RESTCONF             |                      |                      | Apr-09, 00:00:00                       |               |            |      |     |
| #                                       | LAN                         |   |        |                 |                    |                      |                      |                      |                                        |               |            |      |     |
| 8                                       | Routing                     |   | mport  | t Certificat    | Generate CS        | R/Certificate        | Show built           | -in 3rd party CA     | Certificates Select                    | as Primary Ce | ertificate |      |     |
|                                         | Firewall                    |   |        |                 |                    |                      |                      |                      |                                        |               |            |      |     |
|                                         | VPN                         |   |        |                 |                    |                      |                      |                      |                                        |               |            |      |     |
| 4                                       | Security                    |   |        |                 |                    |                      |                      |                      |                                        |               |            |      |     |
| -<br>-                                  | QoS v                       |   |        |                 |                    |                      |                      |                      |                                        |               |            |      |     |

Etapa 5. Uma lista suspensa de opções é exibida. Clique no ícone **Seta** ao lado do campo *Conexão*.

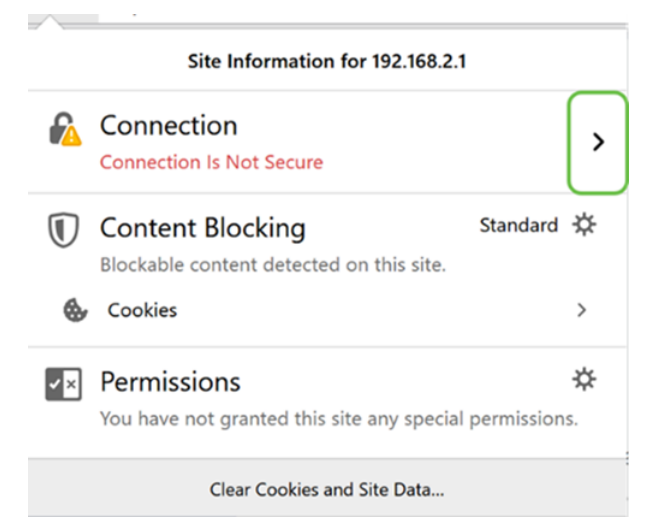

Etapa 6. Clique em Mais informações.

| < | Site Security                                      |
|---|----------------------------------------------------|
|   | 192.168.2.1                                        |
| - | Connection Is Not Secure                           |
|   | You have added a security exception for this site. |
|   | Remove Exception                                   |

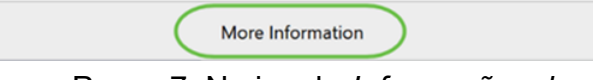

Passo 7. Na janela *Informações da página*, você poderá ver uma breve informação sobre seu certificado na seção *Identidade do site*. Certifique-se de estar na guia **Segurança** e, em seguida, clique em **Ver certificado** para ver mais informações sobre o certificado.

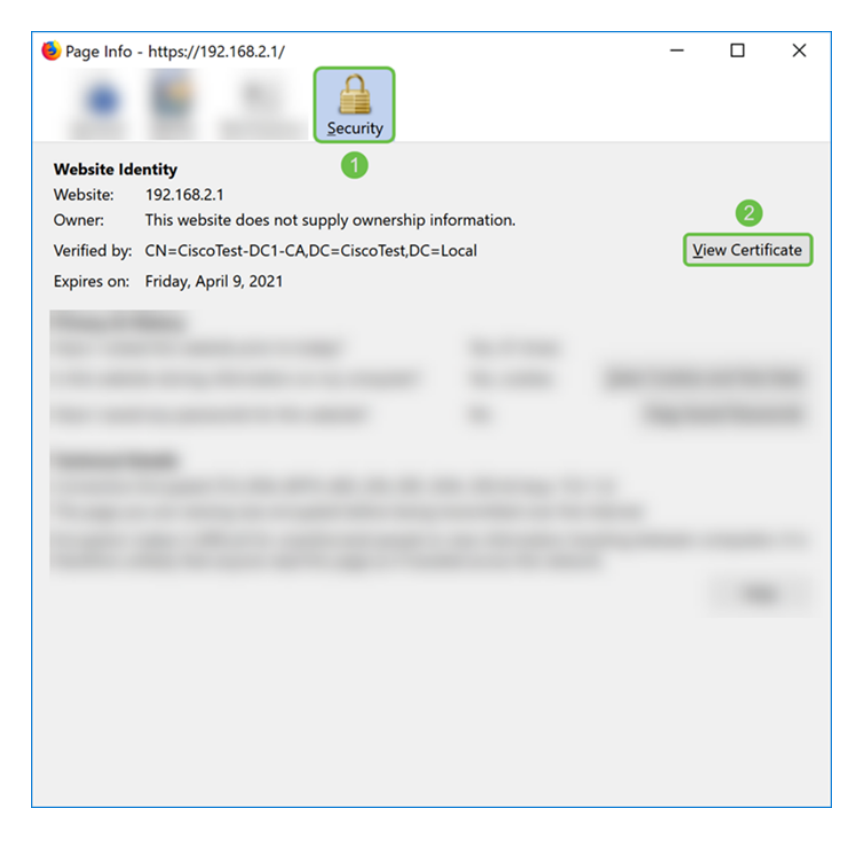

Etapa 8. A página *Certificate Viewer* deve ser exibida. Você deve poder ver todas as informações sobre seu certificado, período de validade, impressões digitais e por quem ele foi emitido.

**Note:** Como este certificado foi emitido pelo nosso servidor de certificados de teste, o emissor é desconhecido.

| Certificate Viewer: "ciscosmb | support.com"                                                     | ×             |  |  |  |  |
|-------------------------------|------------------------------------------------------------------|---------------|--|--|--|--|
| General Details               |                                                                  |               |  |  |  |  |
| Could not verify this co      | Could not verify this certificate because the issuer is unknown. |               |  |  |  |  |
| could not verify this co      |                                                                  |               |  |  |  |  |
| Issued To                     |                                                                  |               |  |  |  |  |
| Common Name (CN)              | ciscosmbsupport.com                                              |               |  |  |  |  |
| Organization (O)              | Cisco                                                            |               |  |  |  |  |
| Organizational Unit (OU)      | eSupport                                                         |               |  |  |  |  |
| Serial Number                 | 14:6F:8A:DA:A9:                                                  |               |  |  |  |  |
| Issued By                     |                                                                  |               |  |  |  |  |
| Common Name (CN)              | CiscoTest-DC1-CA                                                 |               |  |  |  |  |
| Organization (O)              |                                                                  |               |  |  |  |  |
| Organizational Unit (OU)      | )                                                                |               |  |  |  |  |
| Period of Validity            |                                                                  |               |  |  |  |  |
| Begins On                     | Wednesday, April 10, 2019                                        |               |  |  |  |  |
| Expires On                    | Friday, April 9, 2021                                            |               |  |  |  |  |
| Fingerprints                  |                                                                  |               |  |  |  |  |
| SHA-256 Fingerprint           | :9C:F6:E4:93:D0:F1                                               |               |  |  |  |  |
|                               | :21:6A:D2:E8:BE:BD                                               |               |  |  |  |  |
| SHA1 Fingerprint              | :A8:C3:A7:AD:7C:55:91:ED:7D:E1:                                  |               |  |  |  |  |
|                               |                                                                  |               |  |  |  |  |
|                               |                                                                  |               |  |  |  |  |
|                               |                                                                  |               |  |  |  |  |
|                               |                                                                  |               |  |  |  |  |
|                               |                                                                  |               |  |  |  |  |
|                               |                                                                  |               |  |  |  |  |
|                               |                                                                  |               |  |  |  |  |
|                               |                                                                  |               |  |  |  |  |
|                               |                                                                  |               |  |  |  |  |
|                               |                                                                  | <u>C</u> lose |  |  |  |  |
|                               |                                                                  |               |  |  |  |  |

## Exportando certificado

Para baixar seu certificado para importá-lo em outro roteador, siga as etapas abaixo.

Etapa 1. Na página *Certificado*, clique no ícone **exportar** ao lado do certificado que você deseja exportar.

| Cert | ertificate Table |             |                                  |                      |                      |                                                            |         |            |  |  |  |
|------|------------------|-------------|----------------------------------|----------------------|----------------------|------------------------------------------------------------|---------|------------|--|--|--|
|      | Index            | Certificate | Used by                          | Туре                 | Signed By            | Duration                                                   | Details | Action     |  |  |  |
| 0    | 1                | Default     | -                                | Local<br>Certificate | -                    | From 2018-Dec-21,<br>00:00:00 To 2048-<br>Dec-13, 00:00:00 |         | <u>1</u>   |  |  |  |
| ٢    | 2                | CiscoSMB    | NETCONF<br>WebServer<br>RESTCONF | Local<br>Certificate | CiscoTest-<br>DC1-CA | From 2019-Apr-10,<br>00:00:00 To 2021-<br>Apr-09, 00:00:00 | -       | <b>(1)</b> |  |  |  |

Etapa 2. Um *Certificado de exportação* é exibido. Selecione um formato para exportar o certificado. As opções são:

• PKCS#12 - Public Key Cryptography Standards (PKCS) #12 é um certificado exportado que vem em uma extensão .p12. Será necessária uma senha para criptografar o arquivo

para protegê-lo à medida que for exportado, importado e excluído.

• **PEM** - O Privacy Enhanced Mail (PEM) é frequentemente usado para servidores Web para que eles possam ser facilmente traduzidos em dados legíveis usando um editor de texto simples, como o notepad.

Selecione **Exportar como formato PKCS#12** e insira uma **senha** e **confirme a senha**. Em seguida, selecione **PC** como *Exportar para:* campo. Clique em **Exportar** para iniciar a exportação do certificado para o computador.

Note: Lembre-se desta senha porque você a usará ao importá-la para um roteador.

| Export Certific                       | Export Certificate |  |        |        |  |  |  |  |  |  |
|---------------------------------------|--------------------|--|--------|--------|--|--|--|--|--|--|
| <ol> <li>Export as PKCS#12</li> </ol> | format             |  |        |        |  |  |  |  |  |  |
| Enter Password:                       | •••••              |  |        |        |  |  |  |  |  |  |
| Confirm Password:                     | •••••              |  |        |        |  |  |  |  |  |  |
| O Export as PEM forma                 | at                 |  |        |        |  |  |  |  |  |  |
| Export to:                            |                    |  |        |        |  |  |  |  |  |  |
| O USB 🔁                               |                    |  |        |        |  |  |  |  |  |  |
|                                       |                    |  | 4      |        |  |  |  |  |  |  |
|                                       |                    |  | Export | Cancel |  |  |  |  |  |  |

Etapa 3. Será exibida uma janela perguntando o que você deve fazer com este arquivo. Neste exemplo, selecionaremos **Salvar arquivo** e clicaremos em **OK**.

| Opening CiscoSMB     | .p12                                       | × |  |  |  |  |  |  |  |  |
|----------------------|--------------------------------------------|---|--|--|--|--|--|--|--|--|
| You have chosen t    | o open:                                    |   |  |  |  |  |  |  |  |  |
| 📀 CiscoSMB.p         | 12                                         |   |  |  |  |  |  |  |  |  |
| which is: Ch         | which is: Chrome HTML Document             |   |  |  |  |  |  |  |  |  |
| from: https:/        | //192.168.2.1                              |   |  |  |  |  |  |  |  |  |
|                      |                                            |   |  |  |  |  |  |  |  |  |
| What should Fire     | fox do with this file?                     |   |  |  |  |  |  |  |  |  |
| O Open with          | Google Chrome (default)                    |   |  |  |  |  |  |  |  |  |
| 1 Osave File         |                                            |   |  |  |  |  |  |  |  |  |
| Do this <u>a</u> uto | matically for files like this from now on. |   |  |  |  |  |  |  |  |  |
|                      | 2                                          |   |  |  |  |  |  |  |  |  |
|                      | OK Cancel                                  |   |  |  |  |  |  |  |  |  |

Etapa 4. O arquivo deve ser salvo no local de gravação padrão.

Em nosso exemplo, o arquivo foi salvo na pasta Downloads em nosso computador.

| 📜   🕑 📜 🔻   Downloads                                                                                                    | - 0             | ×        |
|----------------------------------------------------------------------------------------------------|-----------------|----------|
| File Home Share View                                                                                                    |                 | ~ ?      |
| $\leftarrow$ $\rightarrow$ $\checkmark$ $\uparrow$ ] $\blacktriangleright$ > This PC > Downloads $\checkmark$ $\heartsuit$ | Search Download | , p      |
| ^ Name                                                                                                    |                 | Date i ^ |
|                                                                                                    |                 |          |
| Downloads *                                                                                                    |                 |          |
| Commodus /                                                                                                    |                 |          |
|                                                                                                    |                 |          |
|                                                                                                    |                 |          |
|                                                                                                    |                 |          |
| CiscoSMB.p12                                                                                                    |                 | 4/12/;   |
|                                                                                                    |                 |          |
|                                                                                                    |                 |          |
|                                                                                                    |                 | ~        |
| 24 items                                                                                                    |                 |          |

## Importando certificado

Etapa 1. Na página Certificado, clique no botão Importar certificado....

| Cert | Certificate Table |             |                                  |                      |                   |                                                            |                |             |  |  |  |  |
|------|-------------------|-------------|----------------------------------|----------------------|-------------------|------------------------------------------------------------|----------------|-------------|--|--|--|--|
|      | Index             | Certificate | Used by                          | Туре                 | Signed By         | Duration                                                   | Details        | Action      |  |  |  |  |
| ٢    | 1                 | Default     | NETCONF<br>WebServer<br>RESTCONF | Local<br>Certificate | -                 | From 2018-Dec-21,<br>00:00:00 To 2048-<br>Dec-13, 00:00:00 |                | <u>*</u>    |  |  |  |  |
| Impo | rt Certificate    | Generate    | CSR/Certificate                  | Show buil            | t-in 3rd party C/ | A Certificates Selec                                       | t as Primary ( | Certificate |  |  |  |  |

Etapa 2. Selecione o **tipo** de certificado a importar da lista suspensa *Tipo* na seção *Importar certificado*. As opções são definidas como:

**Certificado · CA** - Um certificado certificado por uma autoridade de terceiros confiável que confirmou a exatidão das informações contidas no certificado.

• Certificado de Dispositivo Local - Um certificado gerado no roteador.

• Arquivo Codificado PKCS#12 - PKCS (Public Key Cryptography Standards) #12 é um certificado exportado que vem em uma extensão .p12.

Neste exemplo, **PKCS#12 Encoded File** foi selecionado como o tipo. Introduza um **nome** para o certificado e introduza a **senha** que foi utilizada.

| Import Certificate                 |                        |   |  |  |
|------------------------------------|------------------------|---|--|--|
| Туре:                              | PKCS#12 Encoded File ~ | ( |  |  |
| Certificate Name:                  | CiscoSMB               | 2 |  |  |
| Import Password:                   | •••••                  |   |  |  |
| Upload Certificate file            |                        |   |  |  |
| <ul> <li>Import from PC</li> </ul> |                        |   |  |  |
| Browse No file is selected         |                        |   |  |  |
| O Import from USB                  |                        |   |  |  |
| Browse                             | No file is selected    |   |  |  |

Etapa 3. Na seção *Carregar arquivo de certificado*, selecione **Importar do PC** ou **Importar do USB**. Neste exemplo, **Importar do PC** foi selecionado. Clique em **Procurar...** para escolher um arquivo para carregar.

| Import Certificate         |                        |  |  |  |  |
|----------------------------|------------------------|--|--|--|--|
| Type:                      | PKCS#12 Encoded File ~ |  |  |  |  |
| Certificate Name: CiscoSMB |                        |  |  |  |  |
| Import Password:           |                        |  |  |  |  |
| Upload Certificate file    |                        |  |  |  |  |
| OImport from PC            |                        |  |  |  |  |
| Browse No file is selected |                        |  |  |  |  |
| O Import from USB          |                        |  |  |  |  |
| Browse No file is selected |                        |  |  |  |  |

Etapa 4. Na janela *File Upload*, navegue até o local onde o arquivo codificado PKCS#12 (extensão de arquivo .p12) está localizado. Selecione o arquivo **.p12** e clique em **Abrir**.

| Note: State State | ×                               |
|----------------------------------------------------------------------------------------------------|---------------------------------|
| $\leftarrow \rightarrow \checkmark \uparrow$ ] > This PC > Downloads > $\checkmark$ ] U                                                                                                    | Search Downloads                |
| Organize - New folder                                                                                                    | · . 2                           |
| Name                                                                                                    | Date modified                   |
| CiscoSMB.p12                                                                                                    | 4/12/2019 10:25 A               |
| v (                                                                                                    | >                               |
| File name: CiscoSMB.p12 V                                                                                                    | All Files (*.*)<br>Open  Cancel |

Etapa 5. Clique em **Carregar** para iniciar o carregamento do certificado.

| Certificate             |                        | Upload | Cancel |  |
|-------------------------|------------------------|--------|--------|--|
| Import Certificate      |                        |        |        |  |
| Туре:                   | PKCS#12 Encoded File ~ |        |        |  |
| Certificate Name:       | CiscoSMB               |        |        |  |
| Import Password:        | •••••                  |        |        |  |
| Upload Certificate file |                        |        |        |  |
| Import from PC          |                        |        |        |  |
| Browse CiscoSMB.p12     |                        |        |        |  |
| O Import from USB 🔁     |                        |        |        |  |
| Browse                  | No file is selected    |        |        |  |

Etapa 6. Uma janela *Informações* será exibida informando que seu certificado foi importado com êxito. Clique em OK para continuar.

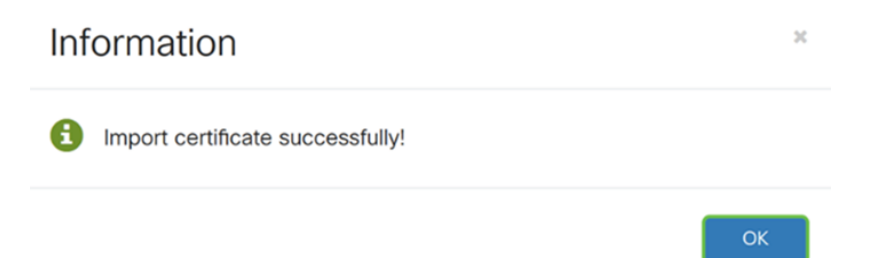

Passo 7. Você deve ver que seu certificado foi carregado.

|   | Index | Certificate | Used by                          | Туре                 | Signed By            | Duration                                                   | Details | Action   |
|---|-------|-------------|----------------------------------|----------------------|----------------------|------------------------------------------------------------|---------|----------|
| ٥ | 1     | Default     | NETCONF<br>WebServer<br>RESTCONF | Local<br>Certificate | -                    | From 2018-Dec-21,<br>00:00:00 To 2048-<br>Dec-13, 00:00:00 |         | <b>土</b> |
| 0 | 2     | CiscoSMB    | -                                | Local<br>Certificate | CiscoTest-<br>DC1-CA | From 2019-Apr-10,<br>00:00:00 To 2021-<br>Apr-09, 00:00:00 |         | 1        |

# Conclusão

Você deve ter aprendido com êxito como gerar um CSR, importar e baixar um certificado no RV160 e no RV260 Series Router.